## How to Make a Partial Payment in PowerSchool / e~Funds

| Student Fees                           |                                                                |
|----------------------------------------|----------------------------------------------------------------|
| Student Name                           | Cart                                                           |
| Activity Trip Transportation           | Subtotal \$0.00                                                |
| Amount Due: \$15.00                    | BEGIN CHECKOUT                                                 |
| Books, Materials, Technology           | Click on the fee on which you want to make a partial payment.  |
| Amount Due: \$147.00                   | In this example, we are using Books, Materials,<br>Technology. |
| ADD ALL FEES Student Fee Total: \$0.00 |                                                                |

| Student Fees                                                       | 5                                                                                               |                                                               |                              |
|--------------------------------------------------------------------|-------------------------------------------------------------------------------------------------|---------------------------------------------------------------|------------------------------|
| <ul> <li>← GO BACK</li> <li>Books, Ma</li> <li>Technolo</li> </ul> | aterials,<br>999                                                                                | Cart<br>Student Name Activity Trip Transportation)<br>\$15.00 | portation ( Activity $	imes$ |
| 147.00 ◀<br>ADD TO CART                                            | Click on the line above that shows the amount. Change the amount to the amount you wish to pay. | Subtotal                                                      | \$15.00<br>BEGIN CHECKOUT    |

| Student Fees              |                                                               |                       |                |
|---------------------------|---------------------------------------------------------------|-----------------------|----------------|
| 🗲 GO ВАСК                 |                                                               | Cart                  |                |
| Books, Mate<br>Technology | rials,                                                        |                       |                |
|                           |                                                               | Subtotal              | \$0.00         |
| 50.00                     | Once the amount has been cha<br>amount, click on Add to Cart. | anged to your payment | BEGIN CHECKOUT |
| ADD TO CART               | We are paying \$50.00 of this fo                              | ee.                   |                |

| Student Fees                                                                                                    |                                                                                                    |
|----------------------------------------------------------------------------------------------------|----------------------------------------------------------------------------------------------------|
| Student Name         → BACK TO STUDENTS         Activity Trip Transportation         Activity Trip Transportation         Activity Trip Transportation         Books, Materials, Technology         Books, Materials, Technology         Amount Due: \$147.00         Min: \$50.00         ADD ALL FEES         Student Fee Total: \$50.00 | Student Name       Books, Materials, Technology         (Books, Materials, Technology)       ×         \$50.00       \$50.00         Subtotal       \$50.00         The amount you have chosen to pay will appear in the Student Fee Total line and the Cart. Continue in this manner until you are ready to checkout. At that time, click Begin Checkout.       BEGIN CHECKOUT |
|                                                                                                    |                                                                                                    |

## **Confirm Payment**

| Method                                       | Payment Information                                                                                                    | EDIT                                                                    |
|----------------------------------------------|----------------------------------------------------------------------------------------------------|-------------------------------------------------------------------------|
| Date                                         | Today                                                                                                    | EDIT                                                                    |
| Frequency                                    | Once                                                                                                    | EDIT                                                                    |
| Contact                                      | Payee contact<br>information                                                                                             | EDIT                                                                    |
| Gabriel Clark - Books, Materials, Te         | \$50.00                                                                                                    | ×                                                                       |
| Subtotal                                     | \$50.00                                                                                                    |                                                                         |
| Convenience Fee                              | \$2.65                                                                                                    |                                                                         |
| Total for Today                              | \$52.65                                                                                                    |                                                                         |
| Please enter your CVV code to continue:      | The confirmation page will reflect you<br>and show the convenience fee. If this<br>CVV2 number (if paying by credit card | ur partial payments<br>s is correct, enter the<br>d) and continue until |
| CVV2 *                                       | payment is processed.                                                                                                    |                                                                         |
| By clicking "Pay Now", I confirm the above I | sted payment is correct, agree to the convenience fee,                                                                   | , and acknowledge that I hav                                            |